# HOW TO SUBMIT AN ASSIGNMENT

Submitting an assignment on Blackboard is fast and can be performed in a few steps. The process outlined in this guide will ensure that a file can be submitted with minimal issues.

THIS DEMO IS USING MOZILLA FIREFOX TO SUBMIT A FILE LOCATED ON A COMPUTER'S DESKTOP.

## PREPARE SUBMISSION

Before submitting your assignment, verify that you have the following:

- A reliable internet connection
- A supported desktop web browser for Blackboard (e.g., Firefox or Chrome)
- The name and location of your assignment's file (e.g., desktop, documents or USB drive)

Next, login to Blackboard, go to your course and click on your assignment.

Assignments are identified by the following icon:

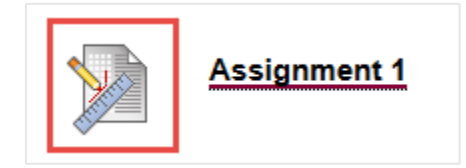

## **UPLOAD FILE**

In the upload assignment page, go to the Assignment Submission section.

To submit your file, click Browse My Computer.

| 2. Assignment Sul | mission            |
|-------------------|--------------------|
| Text Submission   | Write Submission   |
| Attach File       | Browse My Computer |
|                   |                    |
|                   |                    |

FILE NAMES SHOULD NOT CONTAIN SPECIAL CHARACTERS LIKE \, /, :, \*, ?, ", <, >, OR |

|               | ≡ Ⅲ …~ | My Class Assign   | ments 🗘 |                | Q Search   |
|---------------|--------|-------------------|---------|----------------|------------|
| Favorites     | Name   |                   | ^       | Date Modified  | Size       |
| All My Files  | TToro_ | Assignment_1.docx |         | Today, 3:25 PM | 24 KB      |
| Cloud Drive   |        |                   |         |                |            |
| Applications  |        |                   |         |                |            |
| Desktop       |        |                   |         |                |            |
| Documents     |        |                   |         |                |            |
| Downloads     |        |                   |         |                |            |
| Creative Clou | -      |                   |         |                |            |
| Devices       |        |                   |         |                |            |
| Remote Disc   |        |                   |         |                |            |
| Shared        |        |                   |         |                |            |
| All           |        |                   |         |                |            |
| Media         |        |                   |         |                |            |
| J Music       |        |                   |         |                |            |
|               |        |                   |         | Ca             | incel Open |

In the file upload window, locate your file, click the file and then click **Open**.

| 👌 File Upload                   |                                    | <b>—X</b> —                        |
|---------------------------------|------------------------------------|------------------------------------|
|                                 | ly Class Assignments               | ✓ 4→ Search My Class Assignments   |
| Organize 🔻 Ne                   | ew folder                          | ≣ ▼ 🔟 🔞                            |
| 🔶 Favorites                     | Name                               | Date modified Type                 |
| Nesktop                         | TToro_Assignment_1.docx            | 9/22/2017 2:56 PM Microsoft Word D |
| Downloads 🖳 Recent Places       | 5 E                                |                                    |
| ☐ Libraries ☐ Documents ▲ Music |                                    |                                    |
| 📄 Pictures 📑 Videos             |                                    |                                    |
| 💵 Computer                      | ▼ <                                | •                                  |
|                                 | File name: TToro_Assignment_1.docx |                                    |

Mozilla Firefox (Windows)

Mozilla Firefox (macOS)

Next, the uploaded file name will be displayed in the assignment submission section. If the wrong file was uploaded, click **Do Not Attach**.

| IF YOU ARE NOT SUBMITTING A | A FILE, YOU CAN COMPOSE | E YOUR SUBMISSION BY | CLICKING THE | "WRITE SUBMISSION" |
|-----------------------------|-------------------------|----------------------|--------------|--------------------|
| BUTTON.                     |                         |                      |              |                    |

| Text Submission  | Write Submission   |                         |               |
|------------------|--------------------|-------------------------|---------------|
|                  |                    |                         |               |
| Attach File      | Browse My Computer |                         |               |
| Attached files   |                    |                         |               |
| File Name        |                    | Link Title              |               |
| TToro_Assignment | t_1.docx           | TToro_Assignment_1.docx | Do not attach |

MULTIPLE FILES MAY BE ADDED TO THE ASSIGNMENT BY REPEATING THE UPLOAD PROCESS ABOVE.

## **ADD COMMENTS (OPTIONAL)**

In the **Add Comments** section, comments can be added to provide additional information on the assignment. Comments are optional.

| Comments     |                                    |                      |     |  |
|--------------|------------------------------------|----------------------|-----|--|
| For the tool | ar, press ALT+F10 (PC)             | or ALT+FN+F10 (Ma    | c). |  |
| ABC -        |                                    |                      |     |  |
| Here is m    | <sup>,</sup> assignment. It is a W | /ord formatted file. |     |  |
|              |                                    |                      |     |  |
|              |                                    |                      |     |  |

## **SUBMIT**

Once the file is uploaded and verified, click **Submit** to send your assignment for review.

ALWAYS VERIFY THAT YOU HAVE ATTACHED THE CORRECT FILE BEFORE CLICKING SUBMIT.

| 4. | Submit                                                                                                    |               |                         |                |
|----|----------------------------------------------------------------------------------------------------|---------------|-------------------------|----------------|
|    | When finished, make sure to click <b>Submit</b> .<br>Optionally, click <b>Save as Draft</b> to save changes and continue working la<br>changes. | ter, or click | <b>Cancel</b> to quit u | vithout saving |
|    |                                                                                                    | Cancel        | Save Draft              | Submit         |
|    |                                                                                                    |               |                         |                |

#### **VERIFY FILE SUBMISSION**

When the file is submitted, the **Review Submission History** page will display a file preview.

IF YOU HAVE UPLOADED THE WRONG FILE, USE THE "START NEW" BUTTON ON THE RIGHT SIDE OF THIS PAGE TO START A NEW FILE SUBMISSION. IF "START NEW" IS NOT AVAILABLE, CONTACT YOUR INSTRUCTOR FOR ASSISTANCE.

To exit the page, click **OK**.

| Success! Ye<br>this numb | our submission appears on this page. The submission confirmation n<br>er as proof of your submission. View all of your submission receipts i                                                                                                    | umber is 9ca599d8-4af8-4ac7-9335-48bc244a6b<br>n My Grades.                                                                                                    | ba. Copy and save 🛛 🕄 |
|--------------------------|----------------------------------------------------------------------------------------------------|----------------------------------------------------------------------------------------------------|-----------------------|
| Review                   | Submission History: Assignment 1                                                                                                    |                                                                                                    |                       |
| box                      | (                                                                                                    | Assignment Details ~                                                                                                    | > ""                  |
|                          |                                                                                                    | GRADE<br>LAST GRADED ATTEMPT                                                                                                    | <b>_ /1</b> 0         |
|                          | Lorem Ipsum                                                                                                    | ATTEMPT<br>10/21/19 2:07 PM                                                                                                    | /10                   |
|                          | "Naque porro quisquam est qui dolorem ipsum qui a dolor sit amet, consectetur, adipisci veitt" "There is as one who loven pain itself, who seeks after it and wants to have it, simply because it is pain" Lorem ipsum dolor sit amet, consectetur adipiscing elit. Aliquam pretium dapibus felis quis volupta. Nam vitae blandit meths. Vixamus vel efficitur nisi. Donec sapien ex, formentum non ante a, interdum sodales nunc. Vixamus vel efficitur nisi. Donec sapien ex, formentum non ante a, interdum sodales nunc. Vixamus vel efficitur nisi. Donec sapien ex, formentum non ante a, interdum sodales nunc. Vixamus vel efficitur nisi. Donec sapien ex, formentum non ante a, interdum sodales nunc. Vixamus vel efficitur nisi. Donec sapien ex, formentum non sante a, interdum sodales nunc. Vixamus vel estitu a sub tablendum terchum eros erat, at horts an inner of eiger nisi solicitudin malesuada. Vestibulum tencium eros erat, at horts an isomper sit amet Phasellus nec solicitudin annia. Johornit undos resons velas dos et eliefand torum age bandit ex, et cursus eros placent ut. Morbi et imperiate velit, et aportine odio Nullam succer, marxir is usus; clictur. Sed gellenatos gue metargo elimitati velit digula sit amet ences convells dos dos eliefand torum agena affest fundit ague. Images resuper congue detum. Sed gellenatos dura volupat to Donec eu lacinia ague integre sumper congue dictum. Sed gellenatos dura solati. Nulla su clictus at succes accertari discus dos. Donec a tempor laco Utaget ante placerat; condimentum metus sit amet, tempor lao. Duis iacuis en a lacus volupat commodo et vitae dui. Morbi lacinia condimentum suscipit. Nam et risus lectus. Cas ut et vel emin placerat condimentum metus sit amet massa consectetur finibus. | Submission          Ttoro Assignment 1.docx         Comments         Hugo Vega PreviewUser         10/21/19 2:07 PM         Here is my assignment. It is a Word form | text                  |

#### SUBMISSION RECEIPTS

When the file is successfully submitted, Blackboard will display a success message containing a confirmation number at the top of the Review Submission History page.

Success! Your submission appears on this page. The submission confirmation number is 9ca599d8-4af8-4ac7-9335-48bc244a6bba. Copy and save 😢 this number as proof of your submission. View all of your submission receipts in My Grades.

In addition, Blackboard will email you a submission receipt. The submission receipt also contains the submission confirmation number.

SAVE THE SUBMISSION RECEIPT EMAIL. IT IS PROOF THAT YOU SUBMITTED YOUR WORK.

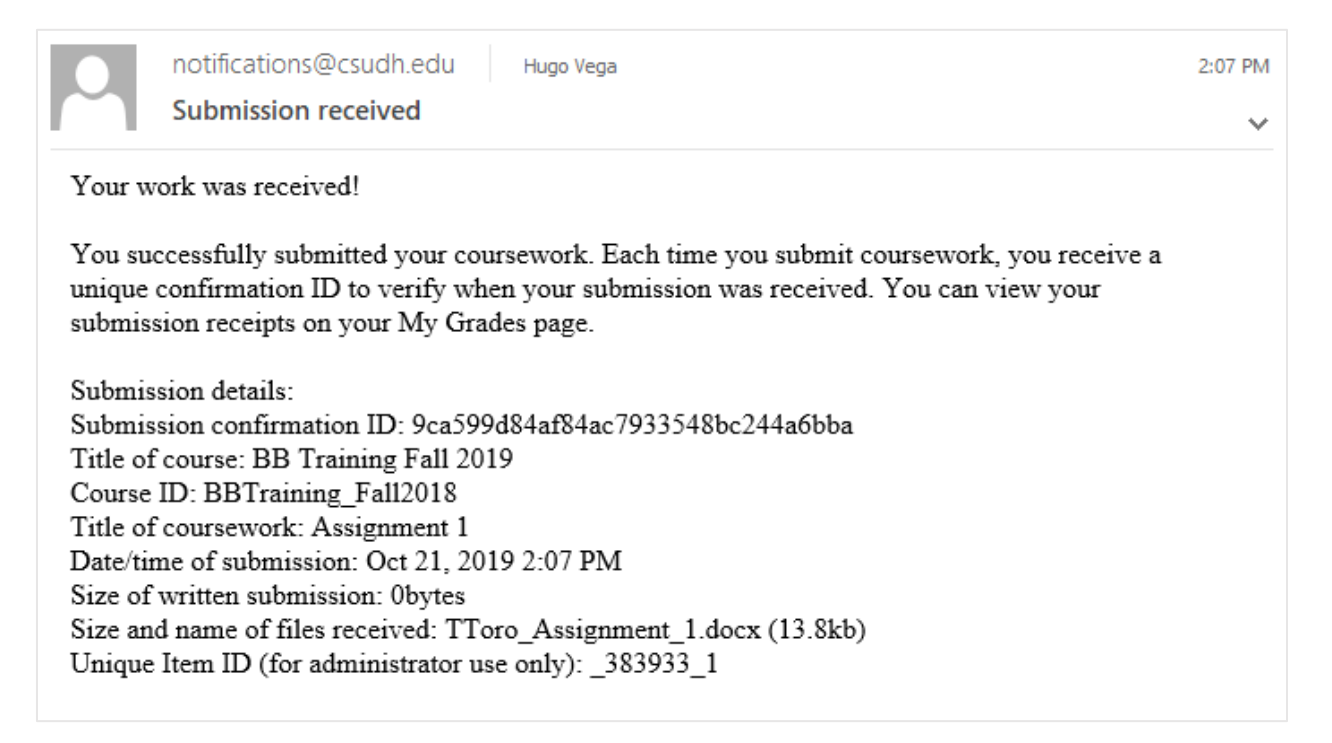

#### **VIEWING SUBMISSION RECEIPTS**

To view all submission receipts for your course, go to **Tools** and then click **My Grades**.

| <ul> <li>Blackboard Training For<br/>Staff (BBTraining_Staff)</li> </ul> |                                                  |
|--------------------------------------------------------------------------|--------------------------------------------------|
| Announcements                                                            |                                                  |
| Content                                                                  | My Grades                                        |
| Contacts                                                                 | Displays detailed information about your grades. |
| Discussions                                                              |                                                  |
| Groups                                                                   |                                                  |
| Tools                                                                    |                                                  |

In the My Grades page, click **Submitted**. Submission Receipts is located on the lower left. Click the **number** next to Submission Receipts to display the Submission Receipts page.

|                     |                            | Submitted                   |               |                  | order by.  | Course Order  |        |
|---------------------|----------------------------|-----------------------------|---------------|------------------|------------|---------------|--------|
| IEM                 |                            |                             | LAST ACTIVITY |                  |            | GRADE         |        |
| CONFIRMATION NUMBER |                            | SUBMITTER                   | COURSEWORK    | DATE             | SUBMISSIO  | N             | SIZE   |
|                     |                            |                             |               | Ort 21 2019 2:07 |            |               |        |
| L                   | 9ca599d8-4af8-4ac7-9335-48 | bc Hugo<br>Vega_PreviewUser | Assignment 1  | PM               | TToro_Assi | gnment_1.docx | 13.8kb |

## **VIEWING SCORE AND FEEDBACK**

Once the assignment is graded by your instructor, there are two ways to view your assignment's score and feedback:

#### **OPTION 1 – VISIT MY GRADES**

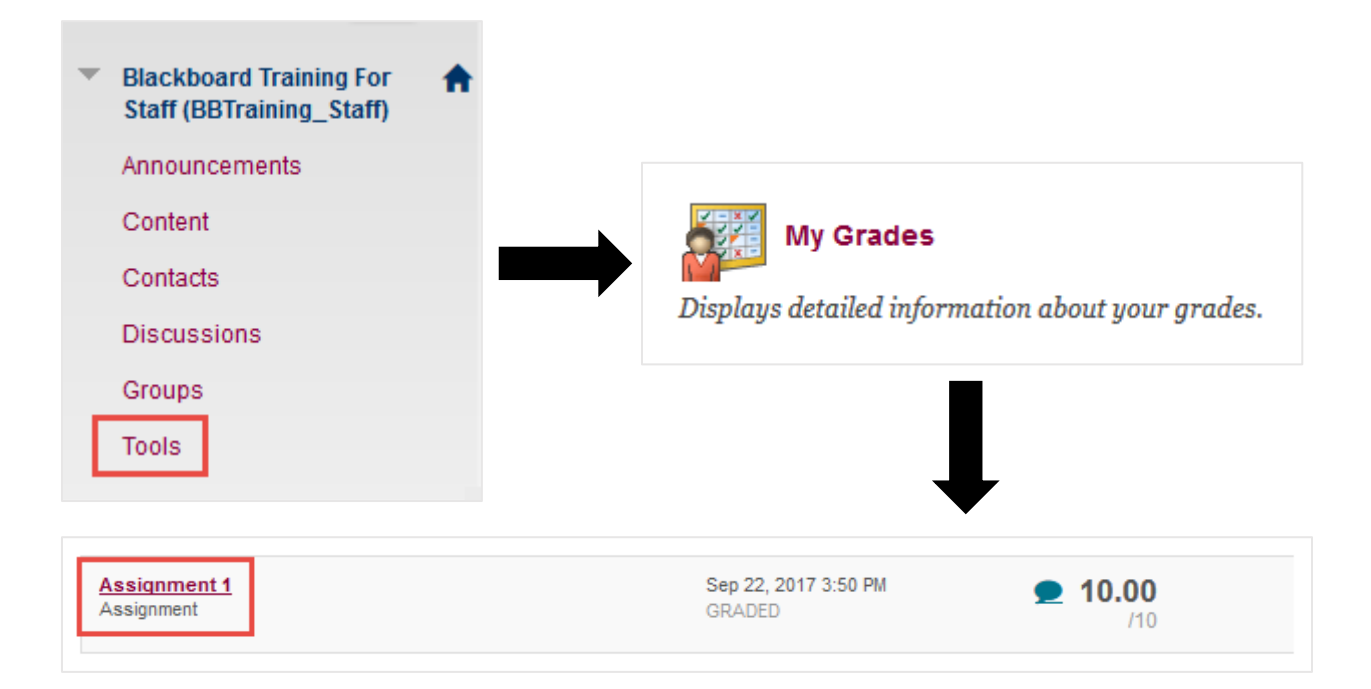

#### **OPTION 2 – REVISIT ASSIGNMENT LINK**

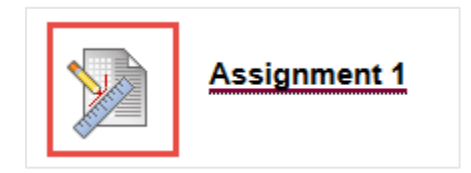

IF YOU DO NOT SEE A SCORE, OR FEEDBACK FOR YOUR ASSIGNMENT, CONTACT YOUR INSTRUCTOR.

In the **Review Submission History** page, the score and feedback can be found on the right column. To exit the page, click **OK**.

| box                                                                                                    | Assignment Details 🗸                                                                                                    | >                                              |
|----------------------------------------------------------------------------------------------------|----------------------------------------------------------------------------------------------------|------------------------------------------------|
|                                                                                                    | GRADE<br>LAST GRADED ATTEMPT                                                                                                    | 10.00 /1                                       |
| Lorem Ipsum                                                                                                    | ATTEMPT<br>10/21/19 2:07 PM                                                                                                    | 10.00 /1                                       |
| "Neque porro quisquam est qui dolorem ipsum quia dolor sit amet, consectetur, adipisci<br>velit"<br>"There is no one who loves pain itself, who seeks after it and wants to have it, simply because it is pain"                                                                                                    | Submission                                                                                                    | 4                                              |
| Lorem ippum dolor sit annet, consectatur adipicing dit. Aliquam pretium dapibus falia qui<br>volutput. Nam vitae blandit menta. Virunua vol efficitur nisi. Dones explose ex, formestum non<br>ante, ainterdum sodales mc. Virunua vol efficitur nisi. Dones explose ex, formestum non<br>ante, ainterdum sodales mc. Virunua volent lingula ex, sed vivera torito suachi tur. U<br>ullancorpor neque ei demin sulla volent lineature portitor. Ut saspin blanditure provin<br>approximation and anterior and the set of the saspin blanditure proving<br>exploration maleuxado. Vierblum interioration eros ent, at lineature anter blanditure<br>solicitudin maleuxado. Vierblum interioration eros ent, at lineature anter blanditure<br>nec sollicitudin entin, a lobortis justo. Praesent dictum dignissim nulla ac blandit.<br>Pluse tempos blandit ex, eu cursus eros placent ut. Morbi et impardiet volit, et portitor edio.<br>Nullam auctor, mantis in suscipit daphus, quam eros corruitis cido, et elicitadi toritor magas sed<br>tortar. Sed elementum allquet nume, vitae iaculis dui Aliquam erat volutpat. Danes eu lacinia<br>ague. Integer super congue dictum. Sed pellentesque imperidie blandit. Nulla eu ligula sit<br>amet neque euismol condimentum vitae ut milla. Orci varins natoque penatibus et magnis dis<br>parturient montes, nasceur ridicuis mus. Sed sed lacus odo.<br>Dones e tempus neque. Ut eget ante placent, condimentum metus sit amet, tempor leo. Duis<br>izculis enim a lacus volutpat commodo et vitae dui. Morbi lacinit condimentum sucipit. Nam et<br>rissu lettu. Cras ut est vel enim pulvinar sodales sit amet nec orci. Duis ac sapien sit amet massa<br>consectetur finibus. | Comments<br>Hugo Vega_PreviewUser<br>10/21/19 2:07 PM<br>Here is my assignment. It is a Word<br>Feedback to Learner<br>10/21/19 2:55 PM<br>Good job.<br>Odd         Good job | formatted file.<br>s Artifact <b>Start Nev</b> |

## FILE SUBMISSION TIPS

- Know where your file is stored and located
- Know the name of your course and the name of your assignment
- Do not use special characters in your assignment's file names
  - \/:\*?"<>|
- Use a supported web browser such as Mozilla Firefox or Google Chrome
- Use one of the following file formats for your text-based assignment submissions
  - .docx
  - o .doc
  - .**rtf**

As of this writing, students can download a copy of Office 365 at no cost. This includes Microsoft Word.

Check the following for more details:

#### CSUDH – Office 365